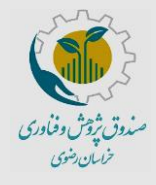

راهنمای ثبتنام شخص حقوقی در سامانه صندوق

پژوهش و فناوری خراسان رضوی

کد سند:EF-007/00

تاریخ بازنگری: تیر ۱۴۰۱

شماره صفحه: ۱ از ۸

## به نام خدا

خواهشمند است قبل از ثبتنام در سامانه راهنما را به طور دقیق مطالعه بفرمایید و پس از آمادهسازی مستندات و مدارک خواستهشده نسبت به ثبتنام اقدام نمایید. برای ورود به سامانهی ثبتنام از کامپیوتر یا لپتاب و نسخه بروز شده مرورگر استفاده نمایید و در هنگام ثبتنام حداکثر دقت را در درج اطلاعات داشته باشید.

## مراحل ثبتنام

 ۱) با وارد کردن نشانی <u>krrtf.ir</u> به صفحه اختصاصی صندوق پژوهش و فناوری خراسان رضوی وارد شده و "ورود به پرتال مشتریان" را انتخاب نمایید.

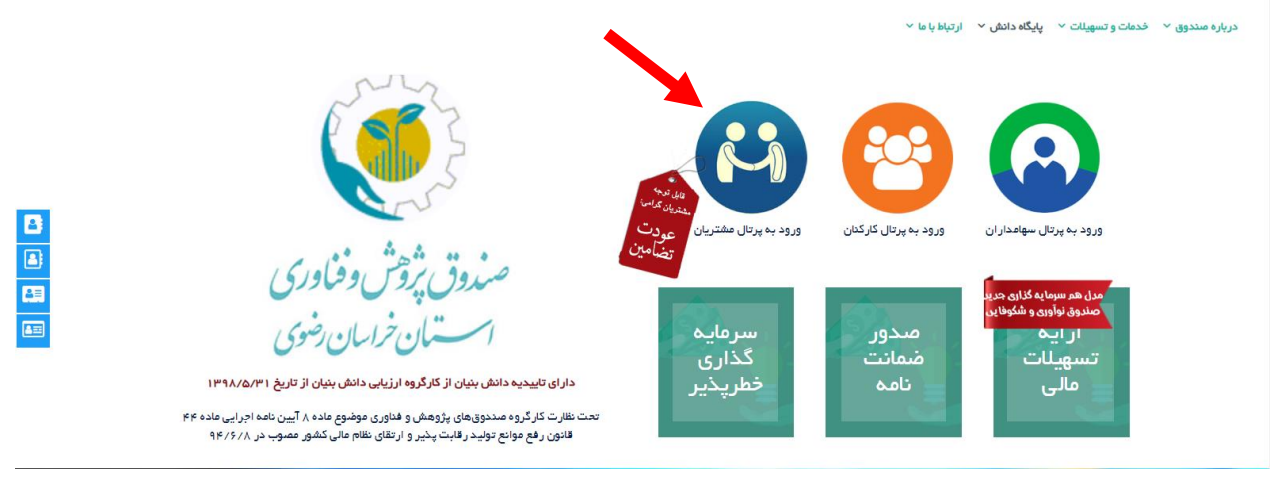

 ۲) در صورتی که قبلا ثبتنام کردهاید کلمه کاربری و رمز خود را وارد کنید؛ در غیر این صورت گزینه "ثبتنام در سامانه" را انتخاب کنید.

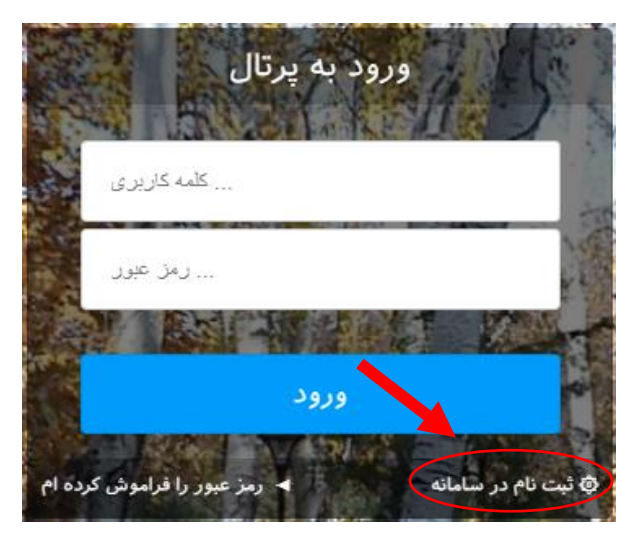

۳) نوع شخصیت خود را حقوقی انتخاب کرده و ادامه فرایند ثبتنام را متناسب با آن ادامه دهید.

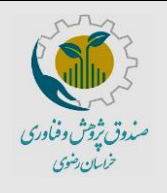

| ی در سامانه صندوق | شخص حقوق | اهنمای ثبتنام |
|-------------------|----------|---------------|
|-------------------|----------|---------------|

پژوهش و فناوری خراسان رضوی

کد سند:EF-007/00

تاریخ بازنگری: تیر ۱۴۰۱

شماره صفحه: ۲ از ۸

۴) اطلاعات خواسته شده و کلمه کاربری و رمز عبور را وارد کنید و گزینه "ثبتنام" را انتخاب کنید. توجه: تمام ارتباطات صندوق با مشتریان از طریق پرتال خواهد بود. بنابراین کلمه کاربری و رمز عبور خود را جهت استفادههای آتی از خدمات صندوق به خاطر بسپارید.

|        | ثبت نام در پرتال<br>شخص حقیقی • شخص حقوقی | in the      |
|--------|-------------------------------------------|-------------|
|        | دام شرکت                                  | -15         |
|        | تلقن همراه                                | CAR A       |
|        | يست الكترونيك                             |             |
| 100    | کد ملی/ شداسه ملی                         |             |
|        | کلمه کاربری                               | and a       |
| T      | رمز عبور                                  | Property li |
|        | دکران رمز عبور                            |             |
|        |                                           |             |
|        | ثبت نام                                   |             |
| بازگشت |                                           |             |

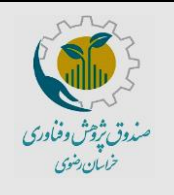

| صندوق | سامانه | حقوقی در | شخص      | <b>م ثبتنام</b> | راهنماي |
|-------|--------|----------|----------|-----------------|---------|
|       | رضوی   | ی خراسان | و فناور; | پژوهش           |         |

کد سند:EF-007/00

تاریخ بازنگری: تیر ۱۴۰۱

شماره صفحه: ۳ از ۸

۵) پس از انتخاب گزینه "ثبتنام" در مرحله قبل به صورت خودکار به پرتال خود جهت تکمیل اطلاعات هدایت می شوید. توجه داشته باشید
در این مرحله موارد ستارهدار (\*) اجباری هستند. پس از تکمیل، اطلاعات را ذخیره کرده و گزینه "بعدی" را انتخاب کنید.

|                                         |                                                                                  |                                       | خوش أمديد.                   |
|-----------------------------------------|----------------------------------------------------------------------------------|---------------------------------------|------------------------------|
| بت نام                                  | تكميل فرايند ا                                                                   |                                       | فاقد عكس                     |
|                                         | امی می باشد                                                                      | ای تکمیل موارد ستاره دار الز          |                              |
|                                         |                                                                                  |                                       | ن دروم<br>۱۹۹۷ - ۱۹۷۷ مار ۱۳ |
| m.                                      | فاقد عک                                                                          |                                       |                              |
|                                         |                                                                                  | • نام شرکت:                           |                              |
| ئد قتصادی:                              | •                                                                                | • شتاب على:                           |                              |
| ناريح ثيث: 📧                            | •                                                                                | • شماره ثبته                          |                              |
| ى دركت                                  | •                                                                                | • محل ثبت:                            |                              |
| ناريح آخرين أكبى                        | •                                                                                | • شماره آخرين آگهو                    |                              |
| برك ا                                   | <u>م</u>                                                                         | تعييراته                              |                              |
| <del>ره</del> فتاوري:                   | حصوصی ۲۰                                                                         | • ملکیت شرکت:                         |                              |
| ن دورتکار:                              |                                                                                  | • شماره تلفن:                         |                              |
| - بين:<br>                              |                                                                                  | • شهر:                                |                              |
| <u></u> تقروبند                         | -                                                                                | • ادرس:                               |                              |
|                                         |                                                                                  |                                       |                              |
| یکہ                                     | L                                                                                | • ك <u>د س</u> تى:                    |                              |
| رقى كتبده                               | Browse                                                                           | لوگوی شرکت:                           |                              |
|                                         | ی حقوقی                                                                          | شرايط خاص مشتر                        |                              |
|                                         | دارای مج <del>ور ق</del> داوری <u>احمل</u> ک های علم و قداوری                    | 🗖 موسسات فتداور                       |                              |
| دىمت درخونىدى                           | ن جیان<br>,                                                                      | 🗖 شرکت های دا.                        |                              |
| دريقت تسهيلات                           | و فتاوری و مرا <del>کر ر</del> شد<br>است. می از این می از ا                      | ـــــــــــــــــــــــــــــــــــــ |                              |
| ا دردولیان حدور الاملات نفیه<br>اینستان | سبات امورهی علی دولتی و غیر لتفاعی<br>ساده در دان برق، دان دارام بح <del>ر</del> | المنادما ومو                          |                              |
| ے بریدی<br>اے بانہ گذاری خطر بنیر       | منیوستی دوسی و میردوسی در ی میبور<br>. داهنهای پژوهشی در ساختار رسمی خود         | 🗖 بطرحانیا در از                      |                              |
| افتتاح حساب قرقن لحسته                  | ى واحدهاى تحقيق و توسمه                                                          | 🗖 شرکت های دار                        |                              |
| - باير                                  | ی، متمنی و فتاوری                                                                | 🗖 ئجمن دای علم                        |                              |
|                                         | ى مەدىرى                                                                         | 🗖 سهامداران حقوة                      |                              |
|                                         | سنات دارای تقاهیم نامه با مندوق                                                  | 🗖 شرکت ها و موه                       |                              |

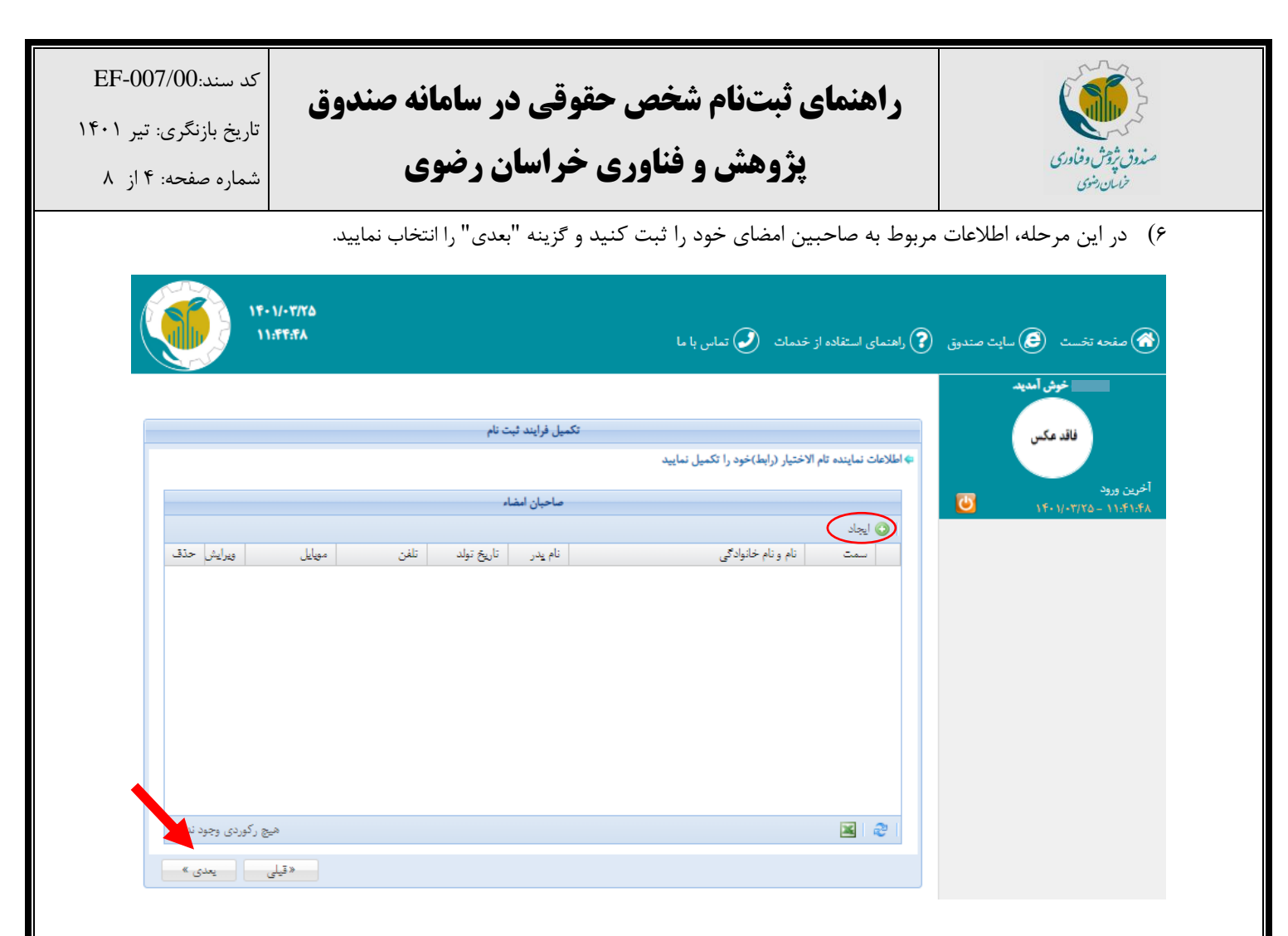

(۷) پس از مطالعه رضایتنامه در صورت تایید، با انتخاب گزینه "موارد فوق مورد تایید می باشد" رضایت خود را اعلام و گزینه
(۳) بعدی" را انتخاب نمایید.

| 1F-1/-17/YA<br>11.F9.871                                                                                                    | صفحه تخست 🙆 سایت صندوق 🕐 راهنمای استفاده از خدمات 🕗 تماس با ما                                                                                                    |
|----------------------------------------------------------------------------------------------------|----------------------------------------------------------------------------------------------------|
| ل فرايند ثبت نام                                                                                                    | خوش آمدید.<br>فاقد مکس                                                                                                    |
| د و اطلاع دارم که ممکن است از آن در جهت تعیین اهلیت اعتیاری و اعتیارسنچی (شرکت-<br>براسان رشوی اچازه میدهم تا: اطلاعات (شرکت- موســه- سازمان) را که در مقایل توسط<br>بی درخواست و دریاقت نموده و از آن جهت اعتیارسنچی (شرکت- موسـه- سازمان) استفاده<br>چی ارسال نماید، تا از این طریق زمینه لازم جهت اعطای تسهیلات را قراهم نموده، از کامل<br>کند. همچنین اجازه نوزیع و پردازش اطلاعات (شرکت- موسـه- سازمان) را یه تمامی اعضاه<br>یک مدهه ناشی از استفاده و پردازش اطلاعات سامانه اعتیارسنچی شرکت یه استفاده-کنندگان<br>) ساب نمایم.<br>یک مورد تایید می باشد | تحرین ورود<br>کرین ورود<br>۱۴۰۱/۱۰۲۲ – ۲۲/۱۰۲۲ این<br>۱۴۰۱/۱۰۲۲۲۲ – ۲۲/۱۰۲۲۲ این<br>۱۴۰۲ – ۲۱٬۲۲۱۶۲ – ۲۲/۱۰۲۲۲۲ این<br>۲۰۰۲ – ۲۱٬۲۱۶۲ – ۲۲/۱۰۲۲۲ – ۲۲/۱۰۲۲ – ۲۲/۱۰۲۲ – ۲۰۰۲ – ۲۰۰۰ – ۲۰۰۲ – ۲۰۰۲ – ۲۰۰۰ – ۲۰۰۰ – ۲۰۰۰ – ۲۰۰۰ – ۲۰۰۰۰ – ۲۰۰۰۰ – ۲۰۰۰۰ – ۲۰۰۰۰۰ – ۲۰۰۰۰ – ۲۰۰۰۰۰ – ۲۰۰۰۰۰۰ – ۲۰۰۰۰۰۰ – ۲۰۰۰۰ – ۲۰۰۰۰ – ۲۰۰۰۰۰۰ – ۲۰۰۰۰ – ۲۰۰۰۰ |
| //                                                                                                    |                                                                                                    |

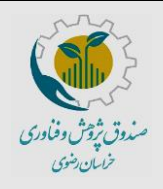

## راهنمای ثبتنام شخص حقوقی در سامانه صندوق

کد سند:EF-007/00

پژوهش و فناوری خراسان رضوی

تاریخ بازنگری: تیر ۱۴۰۱

شماره صفحه: ۵ از ۸

- ۸) در این گام مدارک زیر را بارگذاری نمایید و پس از انتخاب گزینه "ذخیره" به مرحله "بعدی" بروید. توجه داشته باشید موارد ستارهدار (\*) اجباری هستند.
  - A. مدارک شرکت:
  - 🗸 اساسنامه
  - 🗸 آگهی تاسیس و آگهی آخرین تغییرات
  - 🗸 رضايتنامه اعتبارسنجي شخص حقوقي
    - ✓ فرم اطلاعات اوليه شخص حقوقي
      - B. مدارک تمام اعضای هیاتمدیره:
    - صفحه اول و دوم و سوم شناسنامه
      - پشت و رو کارت ملی
  - رضایتنامه اعتبارسنجی شخص حقیقی

نکته۱: برای بارگذاری مدارک اعضای هیاتمدیره از عضو دوم به بعد گزینه "افزودن عضو هیاتمدیره" را انتخاب و مدارک مربوطه را بارگذاری نمایید.

نکته ۲: برای بارگذاری فرم رضایتنامه اعتبارسنجی و فرم اطلاعات اولیه، ابتدا فرم مربوطه را (برای شرکت از نوع شخص حقوقی و برای اعضای هیاتمدیره از نوع شخص حقیقی) دانلود کرده و پس از تکمیل بارگذاری نمایید. نکته ۳: برای بارگذاری مدارک از فرمتهای pdf, gif, png, jpeg, zip, rar استفاده نمایید. نکته ۴: حداکثر حجم مجاز ۲ مگا بایت می باشد.

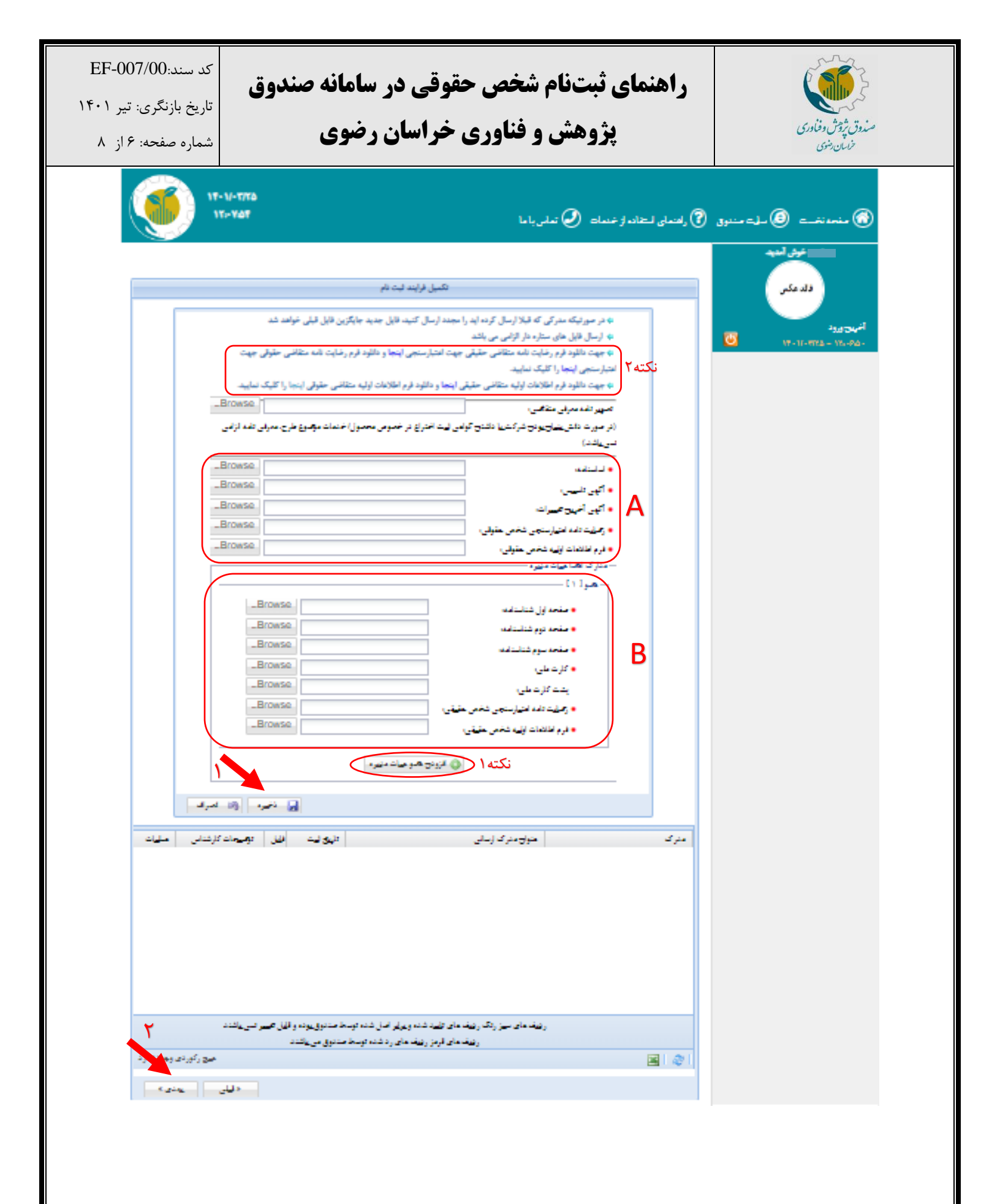

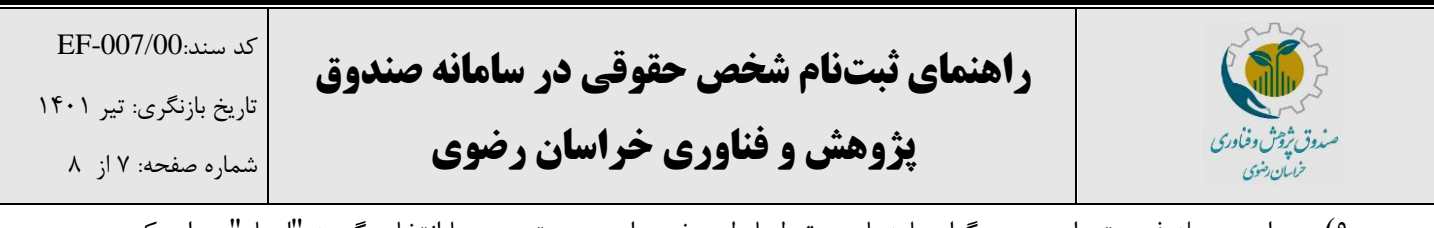

۹) در این مرحله فهرستی از مجوز و گواهینامههای مرتبط با طرح خود را در صورت وجود با انتخاب گزینه "ایجاد" و وارد کردن عنوان و شماره مجوز و تاریخ اعتبار آن "ذخیره" نمایید و گزینه "بعدی" را انتخاب نمایید.

| 15:19:19              |                                                                                                    | ه از خدمات 🥥 تماس با ما                        | نی 🕜 راهنمای استفاد  | صفحه تخست 🧿 سایت صندوز |
|-----------------------|----------------------------------------------------------------------------------------------------|------------------------------------------------|----------------------|------------------------|
|                       | والمراجع والمراجع والمراجع والمراجع والمراجع والمراجع والمراجع والمراجع والمراجع والمراجع والمراجع والمراجع |                                                |                      | خوش آمدید              |
|                       |                                                                                                    |                                                |                      | فاقدعكس                |
|                       | اری نمایید.                                                                                                 | وزها و گواهینامههای مرتبط با طرح خود را بارگذ  | 🗢 فهرست کلیه مج      |                        |
|                       | بت و مجوزهای صنفی، گواهینامه ثبت اختراع، گواهی نامه صلاحیت و)                                               | نوز موسسه فناور، پارک علم و فناوری، مجوز فعالہ | (مجوزها از قبیل مج   | ن ورود                 |
|                       | مجوز ها/ گواهینامه ها                                                                                       |                                                |                      | ۱۴۰۱/۰۳/۲۵ – ۱۴:۱      |
|                       |                                                                                                    | (                                              | ی ایجاد              |                        |
| حات کارشناس حذف       | شمارہ مجوز <sup>م</sup> تاریخ اعتبار توضی                                                                   |                                                | عنوان مجوز<br>سیسیسی |                        |
|                       | ذخيره اتصراف                                                                                                | 7                                              |                      |                        |
|                       |                                                                                                    |                                                |                      |                        |
|                       |                                                                                                    |                                                |                      |                        |
|                       |                                                                                                    |                                                |                      |                        |
|                       |                                                                                                    |                                                |                      |                        |
| ئىند                  | ن هام. تابید شده و برابر اصل شده توسط صندوق بوده و قابل تغییر تمی بان                                       | دىف ھاي رتگ .دىغ                               |                      |                        |
|                       | ف های قرمز ردیف های رد شده توسط صندوق می باشند                                                              | .,<br>نوم                                      |                      |                        |
|                       | چھٹ ویرایش روی ردیف مورد نظر دہل کلیک تمایید                                                                |                                                |                      |                        |
| هیچ رکوردی وجود تدارد |                                                                                                    |                                                | 🛛 🖉 🛛                |                        |
|                       |                                                                                                    |                                                |                      |                        |

۱۰) در مرحله نهایی، وارد درگاه اینترنتی شده و مبلغ ۲۰۰،۰۰۰ ریال را واریز نمایید. پس از پرداخت رسید بانکی برای شما صادر میگردد. پس از ذخیره اطلاعات آن بر روی گزینه "بازگشت به پرتال صندوق پژوهش و فناوری غیر دولتی استان خراسان رضوی" زده و وارد پرتال خود شوید.

| لما صادر | برداخت الکترونیکی شما به درستی انجام گرفت. شماره رسید بانکی زیر برای شما صادر<br>گردیده است: |                             |   |  |  |
|----------|----------------------------------------------------------------------------------------------|-----------------------------|---|--|--|
|          | <b>200,000</b> ريال                                                                          | مبلغ پرداختي:               |   |  |  |
|          |                                                                                              | شـماره پیگیری:              |   |  |  |
|          |                                                                                              |                             |   |  |  |
| <        | و فناوری غیر دولتی استان خراسان رضوی                                                         | بازگشت به پرتال صندوق پژوهش | > |  |  |

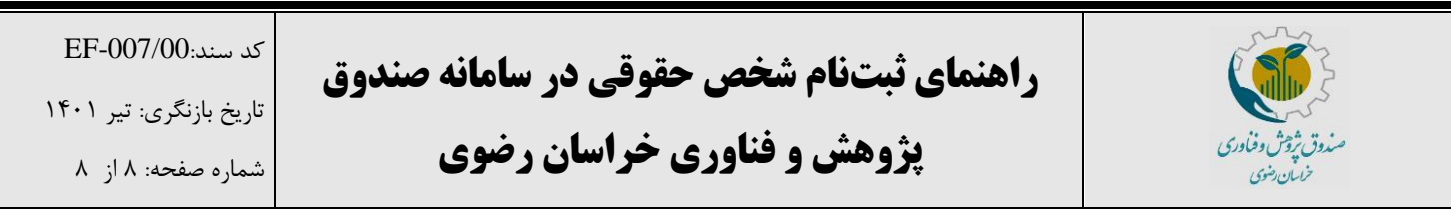

۱۱) پس از واریز، به صورت خودکار وارد صفحه اول پرتال خود میشوید تا مجدد تمام اطلاعات وارده را بررسی نمایید. در صورت تایید اطلاعات هر مرحله، گزینه "بعدی" را زده و در نهایت گزینه "ارسال فرم" را انتخاب نمایید.

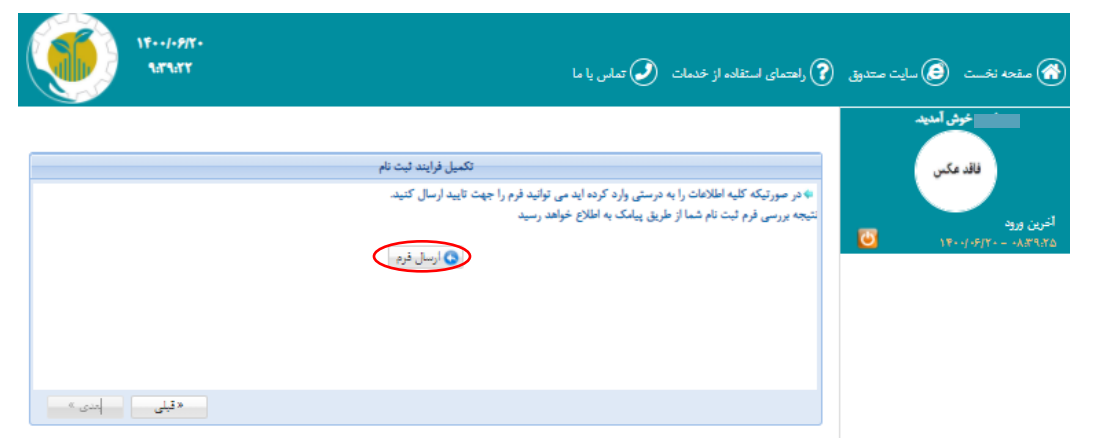

پس از آن، اطلاعات شما جهت بررسی به کارشناسان صندوق ارسال شده و پس از تایید از طریق پیامک اطلاعرسانی خواهد شد.

| 1F++/+9/Y+<br>9:F+:0Y                   | 🕥 تماس با ما | ک راهنمای استفاده از خدمات 🕐 | کی صفحہ نخست 🥑 سایت صندوق                                   |
|-----------------------------------------|--------------|------------------------------|-------------------------------------------------------------|
| فرم ثبت نام شما در مرحله بررسی می باشد. |              |                              | خوش آمدید.<br>فاقد عکس<br>آخرین ورود<br>۲۴۰۰/۱۹۷۲ - ۲۹٬۴۰۰۲ |

توجه داشته باشید که پس از آن که ثبتنام شما کامل شد و توسط کارشناسان صندوق تایید گردید، منوهای پرتال برای شما فعال خواهد شد و شما میتوانید تمام درخواستهای خود را از همین طریق برای صندوق ارسال نمایید. همچنین میتوانید در صورت هر گونه سوال در خصوص مراحل ثبتنام با آقای رمضانی با شماره ۳۸۸۰۲۷۵۱–۰۵۱ تماس حاصل

فرماييد.